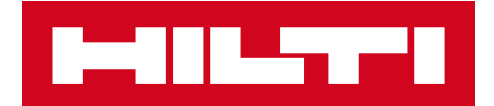

# HINWEISE ZUR RELEASE-VERSION 2.6

# Hilti ON!Track

Datum der Release-Version: 10.06.2017

| 1     | Highlights der Release-Version                                | 2  |
|-------|---------------------------------------------------------------|----|
| 2     | Web-Anwendung                                                 | 2  |
| 2.1   | Neue Merkmale                                                 | 2  |
| 2.1.1 | Überarbeitete Berichtsfunktionen                              | 2  |
| 2.1.2 | Gespeicherte Listenansichten                                  | 10 |
| 2.1.3 | Scanbare Container- und Mitarbeiterstandorte                  | 12 |
| 2.1.4 | Neue Sprachen                                                 | 15 |
| 2.2   | Verbesserungen                                                | 15 |
| 2.2.1 | Anzeige relevanter Flotteninformationen beim Hinzufügen eines |    |
|       | Hilti Betriebsmittels                                         | 15 |
| 2.2.2 | Informationen zum Reparaturaustausch beim Hinzufügen eines    |    |
|       | Hilti Betriebsmittels                                         | 16 |
| 2.2.3 | Mitarbeiternamen in Listenansicht getrennt                    | 18 |
| 2.2.4 | Seitenbereich mit Details auf der Registerkarte "Standorte"   | 18 |
| 3     | App-Anwendung                                                 | 19 |
| 3.1   | Neue Merkmale                                                 | 19 |
| 3.1.1 | Abschließen von Services auf mobiler App                      | 19 |
| 3.1.2 | Transferieren eines Container- oder Mitarbeiterstandortes     | 23 |
| 3.1.3 | Mobile App speichert Anmeldedetails                           | 24 |
| 3.2   | Verbesserungen                                                | 24 |
| 3.2.1 | Überarbeitete Suchfunktion in der mobilen App                 | 24 |

#### 1 Highlights der Release-Version

Die Release-Version 2.6 bringt eine vollständige Überarbeitung der Berichtsfunktionen in der Web-Anwendung, um die Berichterstellung schneller, einfacher und effizienter zu machen. Außerdem können nun die Listenansichten als Favoriten gespeichert werden, damit häufig verwendete Ansichten nicht immer wieder neu erstellt werden müssen. Die Anmeldedaten werden nun in der mobilen App gespeichert, sodass der Benutzer immer angemeldet ist. Zudem enthält die neue Release-Version einige weitere Verbesserungen und Fehlerbehebungen. Im weiteren Verlauf des Dokuments wird näher darauf eingegangen, was genau in der Release-Version 2.6 enthalten ist.

#### 2 Web-Anwendung

#### 2.1 Neue Merkmale

#### 2.1.1 Überarbeitete Berichtsfunktionen

Bisher hat die Erstellung und Ausführung von Berichten viel Zeit in Anspruch genommen. Darüber hinaus war die Benutzerschnittstelle zur Berichtserstellung recht kompliziert (siehe Abbildung unten).

|                                   |                                                | Hilti ON!Track                  |                                           |
|-----------------------------------|------------------------------------------------|---------------------------------|-------------------------------------------|
| 1 Standorte T Betrie              | bsmittel 🚨 Mitarbeiter 鳽 Vorlagen 🗧 Berichte   | T B                             | Alexandra Füger -<br>Hilti Deutschland AG |
| Verfügbare Berichte               | Anwendbare Filter für den ausgewählten Bericht |                                 |                                           |
| Betriebsmittel                    | ^                                              | Berichtstyp EXCEL               | Bericht generieren                        |
| Alle Betriebsmittel               | ☑ Betriebsmittelgruppe                         | C Kategorie                     |                                           |
| Betriebsmittel Transferverlauf    |                                                |                                 |                                           |
| Transferhistorie nach Bezeichnung | Absperrung<br>Akku Bohrhammer                  | Status                          |                                           |
| Transferhistorie nach Standort    | Akku Bohrschrauber V<br>Akku Kombihammer       | Transferstatus                  |                                           |
| Zertifikate                       |                                                | Erstellungsdatum Betriebsmittel |                                           |
| Alle abgelaufenen Zertifikate     | Mitarbeiter                                    |                                 |                                           |
| Alle aktiven Zertifikate          | Standort                                       |                                 |                                           |
| Services                          | Eigentums-/ Besitzverhältnisse                 |                                 |                                           |
| Services nach Zeitraum            | Hersteller                                     |                                 |                                           |
| Überfällige Services (oder Servic |                                                |                                 |                                           |
| Service Verlauf                   |                                                |                                 |                                           |
| Mitarbeiterzertifikate            |                                                |                                 |                                           |
| Zertifikate bearbeiten            |                                                |                                 |                                           |

Jetzt nach der Umgestaltung der Benutzerschnittstelle zur Festlegung von Berichtsfiltern ist das Design viel klarer und übersichtlicher. Berichte können nun schneller, direkt nach der Erstellung gespeichert werden. Außerdem gibt es einen Berichtsverlauf, sodass Sie zu älteren Berichten zurückkehren und diese bearbeiten oder einsehen können.

#### 2.1.1.1 Die neue Berichtsseite im Überblick

Die neue Berichtsseite ist deutlich einfacher strukturiert und enthält Berichtsvorlagen, kürzliche Berichte, Berichtsaktionen, Berichtskategorien und eine klare Trennung von Standardvorlagen und benutzergenerierten Vorlagen. Es existieren insgesamt 14 vordefinierte Standardvorlagen, die nicht gelöscht werden können. Diese Vorlagen werden in späteren Abschnitten in diesem Dokument genauer beschrieben. Sämtliche Standardvorlagen können ausgeführt und genutzt werden, um eigene neue Vorlagen zu erstellen und zu speichern. Alle erstellten Vorlagen sind benutzerbasiert, d. h., sie sind für andere Kollegen im Unternehmen nicht sichtbar.

|           | HILTT                    |                | Kürzlich<br>Ber | erstellte<br>ichte |                        |                                 |                  |             | Hilti ON!Track |
|-----------|--------------------------|----------------|-----------------|--------------------|------------------------|---------------------------------|------------------|-------------|----------------|
|           | Übersicht 1 Stando       | rte  Betrieb   | .cel 🚨          | Mitarbeiter        | Norlagen Erichte       |                                 | Berichts         | aktionen    |                |
|           | Vorlagen Erst            | ellte Berichte |                 |                    |                        |                                 |                  |             |                |
| Berichts- |                          |                | 🕂 Hinzu         | iügen 🧪 Bea        | arbeiten 💼 Löschen 💼 🛙 | Duplizieren Ţ Ausführen         |                  |             |                |
| vorlagen  | Berichtskategorien       |                |                 | Berichtsna         | ame T                  | Beschreibung                    | т                | Berichtstyp |                |
|           | Alle Berichtsvorlagen    |                |                 | Hilti Syste        | Symbol für             | Betriebsmittel des Herstelle    | rs "Hilti" mit   | EXCEL       |                |
|           | Betriebsmittel           |                |                 | Neue "             | Standardvorlagen       | Nicht registrierte Hilti Geräte | e. Wenden S      | EXCEL       |                |
|           | Hilti Betriebsmittel     |                |                 | Hilti Flotten      | rückgabe               | Registrierte und nicht-regist   | trierte Hilti Fl | EXCEL       |                |
|           |                          |                |                 | Zurückgege         | ebene Hilti Geräte     | Eingesammelte/zurückgege        | bene Hilti B     | EXCEL       |                |
|           | Transfer                 |                |                 | Transfer-Ve        | erlaufsbericht         | Transfer-Verlaufsberichte na    | ach Standort     | EXCEL       |                |
|           | Betriebsmittelzertifikat |                |                 | Betriebsmit        | tel Zertifikatbericht  | Liste der Betriebsmittelzertif  | fikate und de    | EXCEL       |                |
|           | Mitarbeiterzertifikat    |                |                 | Mitarbeiter        | Zertifikatbericht      | Bericht über diejenigen Mita    | arbeiter, welc   | EXCEL       |                |
|           | Mitarbeiter              |                | 0 🗉             | Mitarbeiterl       | iste                   | Liste der Mitarbeiter und de    | ren Details.     | EXCEL       |                |
|           | Chandert                 | Berichts-      | • 🗉             | Standortlist       | e                      | Standortliste gruppiert nach    | Standorttyp      | EXCEL       |                |
|           | Standort                 | kategorien     | □ 🖪             | Verrechnun         | ig Einstellungen       | Bericht über alle Betriebsmi    | ttel und dere    | EXCEL       |                |
|           | Geplanter Service        |                |                 | Konsolidier        | te Standortkosten      | Konsolidierte Standortkoste     | en für alle ab   | EXCEL       |                |
|           | Service abgeschlossen    |                |                 | Geplante \$        | Symbol für             | Liste der nächsten geplante     | n Services f     | EXCEL       |                |
|           |                          |                |                 | Servic             | ervic Vorlagen         | Liste der abgeschlossenen S     | Services für     | EXCEL       |                |
|           |                          |                | - 8             | Betriebsmit        | teltransfer Historie   | Durchgeführte Transfers im      | letzten Monat    | EXCEL       |                |

#### 2.1.1.2 Verbesserter Berichtsaufbau

Die Ausgabe und die Struktur von Berichten wurden verbessert, indem das Hilti Logo entfernt und der Abstand zwischen Spalten und Zeilen optimiert wurden.

| Eitzarkritzerien<br>Datumsbereich Transfer : [Beginn : 01.05-2017 | B                    | letriebsmitteltransfer: | 2              | Kein Hilti Logo          |               |                |                     |
|-------------------------------------------------------------------|----------------------|-------------------------|----------------|--------------------------|---------------|----------------|---------------------|
| Katazoria                                                         | Horstoller           |                         | Modell         | Kurshaveichnung          |               |                |                     |
| Scancode : 10000000                                               | 002                  |                         | modeli         | Karzoczerennang          |               |                |                     |
| Betriebsmittel                                                    | Hilti                | TE 125                  |                |                          |               |                |                     |
| Betriebsmittel                                                    | Hilti                | TE 125                  |                |                          |               |                |                     |
| Scancode : 10000025                                               | 991                  |                         |                |                          |               |                |                     |
| Betriebsmittel                                                    | Hilti                | TE 3114                 |                |                          |               |                |                     |
| Betriebsmittel                                                    | Hilti                | TE 3114                 |                |                          |               |                |                     |
| Scancode : 10010020                                               | 00                   |                         |                |                          |               |                |                     |
| Betriebsmittel                                                    | Hilti                | DCH 230                 |                |                          |               |                |                     |
| Scancode : 10010050                                               | 01                   |                         |                |                          |               |                |                     |
| Betriebsmittel                                                    | А                    | В                       | С              | D E                      | F             | G              | Н                   |
| Scancode : 10                                                     |                      |                         |                |                          |               |                |                     |
| Betriebsmittel 1                                                  | Betriebsmittelgruppe | Scancode                | Alternativcode | Seriennummer             | Hersteller    | Modell         | Beschreibung        |
| Scancode : 20 2                                                   | Kategorie :          | Betriebsmittel          |                |                          |               |                |                     |
| Betriebsmittel ,963                                               | Hilfswerkzeug        | 156726                  |                | SERLID-2030055934-267925 | Samsung       | S3             |                     |
| Be                                                                | Hilfswerkzeug        | 13456436                |                | SERLID-181172468-291301  | Lenovo        | T420           | Notebook            |
| Cruppiorupg pach                                                  | Hilfswerkzeug        | 40005295                |                | SERLID813044824-293169   | Lenovo        | T420           | Notebook            |
| Be Gruppierung nach                                               | Hilfswerkzeug        | 146935                  |                | SERLID750483599-275542   | GARANT        | Media          | Schweissgerät       |
| Be                                                                | Hilfswerkzeug        | 10029261                |                | SERLID-1519878962-292453 | Samsung       | S3             |                     |
| Scancode : 23 4968                                                | Hilfswerkzeug        | 146931                  |                | SERLID-1669809678-291543 | Unspecified   | PSA9010        | Sicherheitsgstältli |
| Betriebsmittel                                                    |                      | [                       |                |                          |               |                |                     |
| Betriebsmittel 4969                                               | Hilfswerkzeug        | 157194                  |                | SERLID1838677514-275740  | Lenovo        | T430           | ILaptop             |
| Scancode : 23                                                     | Liiki toola          | 10058406                | 1245           | SERLID000410078-277249   | Lillei        |                |                     |
| Betriebsmittel 4970                                               | Hilti toole          | 10014550                | 10014549       | SERLID990410978-277248   | riiu<br>uilei | Falls Sie eine | Gruppierung -       |
| Betriebsmitter 4971                                               |                      | 20072001                | 10014340       | SERLID1/91133293-20//21  |               | gewählt haben. | dann sind alle      |
| scancode : 33 4972                                                |                      | 20072891                | 1003/9         | SERLID/511/1020-2//18/   | riiu<br>Ullei | Bohdatan in ai | nom congraton       |
| 4973                                                              | Hilti toois          | 10084001                | 44444          | SERLID1024091/28-27/105  | Philti        | Rondaten in ei | nem separaten       |
| 4974                                                              | HIITI TOOIS          | 123/21                  |                | SEKLID-1932978292-276898 | Hilti         | Excel-Blat     | t verfügbar –       |
| 1075                                                              |                      | 1                       |                |                          | 1             |                |                     |

2.1.1.3 Erstellen und Speichern von Berichtsvorlagen

Um eine neue Berichtsvorlage zu erstellen, klicken Sie auf das Plus-Symbol (Hinzufügen).

|                                    |                     |                                                           |            |                                              |             | Hilti ON!Track |
|------------------------------------|---------------------|-----------------------------------------------------------|------------|----------------------------------------------|-------------|----------------|
| n Übersicht 1 Standorte TV Betrieb | smittel よ           | Mitarbeiter 鳽 Vorlagen 🗏 B                                | erichte    |                                              |             |                |
| Vorlagen Erstellte Berichte        |                     |                                                           |            |                                              |             |                |
| •                                  | + Hinzufü           | gen 🥒 Bearbeiten 🛅 Löschen                                | <b>D</b> u | plizieren 💽 Ausführen                        |             |                |
| Berichtskategorien                 |                     | Berichtsname                                              | т          | Beschreibung                                 | Berichtstyp |                |
| Alle Berichtsvorlagen              |                     | Hilti Systemverbindung Status                             |            | Betriebsmittel des Herstellers "Hilti" mit   | EXCEL       |                |
| Betriebsmittel                     |                     | Neue Hilti Betriebsmittel                                 |            | Nicht registrierte Hilti Geräte. Wenden S    | EXCEL       |                |
| Hilti Batriebsmittel               |                     | Hilti Flottenrückgabe                                     |            | Registrierte und nicht-registrierte Hilti Fl | EXCEL       |                |
|                                    |                     | Zurückgegebene Hilti Geräte                               |            | Eingesammelte/zurückgegebene Hilti B         | EXCEL       |                |
| Transfer                           |                     | Transfer-Verlaufsbericht                                  |            | Transfer-Verlaufsberichte nach Standort      | EXCEL       |                |
| Betriebsmittelzertifikat           |                     | Betriebsmittel Zertifikatbericht Liste der Betriebsmittel |            | Liste der Betriebsmittelzertifikate und de   | EXCEL       |                |
| Mitarbeiterzertifikat              |                     | Mitarbeiter Zertifikatbericht                             |            | Bericht über diejenigen Mitarbeiter, welc    | EXCEL       |                |
| Mitarbeiter                        |                     | Mitarbeiterliste                                          |            | Liste der Mitarbeiter und deren Details.     | EXCEL       |                |
| Standart                           |                     | Standortliste                                             |            | Standortliste gruppiert nach Standorttyp     | EXCEL       |                |
| Standon                            |                     | Verrechnung Einstellungen                                 |            | Bericht über alle Betriebsmittel und dere    | EXCEL       |                |
| Geplanter Service                  |                     | Konsolidierte Standortkosten                              |            | Konsolidierte Standortkosten für alle ab     | EXCEL       |                |
| Service abgeschlossen              |                     | Geplante Servicetermine Bericht                           |            | Liste der nächsten geplanten Services f      | EXCEL       |                |
|                                    |                     | Servicehistorie-Bericht                                   |            | Liste der abgeschlossenen Services für       | EXCEL       |                |
|                                    | <ul> <li></li></ul> | Betriebsmitteltransfer Historie                           |            | Durchgeführte Transfers im letzten Monat     | EXCEL       |                |
|                                    | +                   |                                                           |            |                                              |             |                |
|                                    | JL Him              | Tuffican                                                  |            |                                              |             |                |
|                                    |                     | zulugen                                                   |            |                                              |             |                |

| Berichtsvor                          | lage hinzuf  | ügen                                       |                                                  | ×      |
|--------------------------------------|--------------|--------------------------------------------|--------------------------------------------------|--------|
| Details Vorlage                      | Filter       | Layout                                     |                                                  |        |
| Details                              |              |                                            |                                                  |        |
| Berichtstyp<br>EXCEL<br>Beschreibung | ~            | Berichtsname<br>Name/Titel Berichtsvorlage | Berichtskategorie<br>Berichtskategorie auswählen |        |
| Berichtsbeschreibu                   | ing eingeben |                                            |                                                  |        |
|                                      |              |                                            |                                                  | Weiter |

Tragen Sie alle Berichtsinformationen ein und klicken Sie auf "Weiter".

Legen Sie nun die Filter entsprechend den anzeigenden Informationen fest. Sie können alle Filter wählen oder einzelne Filter wählen, um die Kriterien für die Berichtsausführung detaillierter festzulegen. Nachdem Sie Ihre Filter wie gewünscht gewählt haben, klicken Sie auf "Weiter".

| In the second second second second second second second second second second second second second second second |                                |                        |        |                                               |
|----------------------------------------------------------------------------------------------------|--------------------------------|------------------------|--------|-----------------------------------------------|
| 🚺 Übersicht 1 Standorte 🎹                                                                                       | Berichtsvorlage bearb          | eiten : Betriebsmittel | ×      | Transfers Alexandra Füger -<br>Hittl-DE-Q.com |
| Vorlagen Erstellte Berici                                                                                       | Details Vorlage Filter         | Layout                 |        |                                               |
|                                                                                                    | Filterkategorie auswählen      | Filter auswählen       |        | R Berichtsvorlage suchen                      |
| Berichtskategorien                                                                                              | Betriebsmittelkategorie        | 1                      |        | richtskategorie T                             |
| Alle Berichtsvorlagen                                                                                           | Betriebsmittelarunne           | Q Suchen               |        | riebsmittel                                   |
| Betriebsmittel                                                                                                  | Betriebemittelvorlage          | Alle auswählen         |        | Betriebsmittel                                |
| Hiti Batrichamittal                                                                                             | betriebsmittervonage           | Betriebsmittel         |        | i Betriebsmittel                              |
| Third DetrieDsmitter                                                                                            | Betriebsmittel Status          | Gebrauchsmittel        |        | i Betriebsmittel                              |
| Transfer                                                                                                    | Transferstatus                 | Verbrauchsmittel       |        | nsfer                                         |
| Betrie Filterkategorien                                                                                         | Aktueller Standort             | Verfügbare Filter      |        | riebsmittelzertifikat                         |
| Mitarbenerzerunkan                                                                                              | Hauptstandort                  |                        |        | arbeiterzertifikat                            |
| Mitarbeiter                                                                                                    | Eigentums-/ Besitzverhältnisse |                        |        | arbeiter                                      |
| Standart                                                                                                    | Hersteller                     |                        |        | ndort                                         |
| Standort                                                                                                    | Zuständiger Mitarbeiter        |                        |        | rechnungs-Einstellungen                       |
| Geplanter Service                                                                                               | Lagerbestand                   |                        |        | ndortkosten                                   |
| Service abgeschlossen                                                                                           | Datumeboroich Batriabemittal   |                        |        |                                               |
|                                                                                                    | Datumsbereich Betriebsmitter   |                        |        | vice abgeschlossen                            |
|                                                                                                    | Zurück                         |                        | Weiter | riebsmittel                                   |
|                                                                                                    | 15 von 15 wird angezeigt       |                        |        |                                               |

Legen Sie unter "Layout" die Spaltenkategorien fest, die in den Bericht aufgenommen werden sollen. Die Daten können durch Anklicken des ausgegrauten Symbols rechts neben der Feldkategorie gruppiert werden. Es ist möglich, bis zu drei Kategorien zu gruppieren, wobei Sie die Spaltendaten in aufsteigender oder absteigender Reihenfolge anzeigen können. Ändern Sie die Anordnung der Spalten, indem Sie die hinzugefügten Datenfelder nach oben oder unten ziehen. Klicken Sie dann auf "Speichern und beenden" oder führen Sie den Bericht aus, sobald Sie fertig sind.

| I-III.TTI                      |                                     |                                 |                              |                              |                             |  |
|--------------------------------|-------------------------------------|---------------------------------|------------------------------|------------------------------|-----------------------------|--|
| Dibersicht 1 Standorte TD Betr | Berichtsvorlage beart               | Deiten : Betriebsmittel         |                              | ×                            | Transfers Alexandra Füger - |  |
| Vorlagen Erstellte Berichte    | Details Vorlage Filter              | Layout                          | Δ                            | nzeige der                   |                             |  |
|                                | Feldkategorien auswählen            | Ordnen Sie die Felder für den B | ericht wie gewünscht an Date | engruppierung                | Q: Berichtsvorlage suchen   |  |
| Berichtskategorien             | Q Suchen                            | Daten gruppieren nach           |                              |                              | Durch Klicken auf die       |  |
| Alle Berichtsvorlagen          | <ul> <li>Alle auswählen</li> </ul>  | \$ Kategorie                    |                              | :                            | drei Punkte können Sie      |  |
| Betriebsmittel                 | Betriebsmittel-Identifikation       | Hinzugefügte Spalten            |                              |                              | die Spalten sortieren       |  |
| Hilti Betriebsmittel           | Scancode                            | Scan Code / Altam               | nativ Code                   | :                            | Line Descentered            |  |
| Transfer                       | Alternativcode                      |                                 |                              |                              | latriabenital               |  |
| Filterketenerien               | Scan Code / Alternativ Co           |                                 |                              | 1 Aufsteigend                | afer                        |  |
| Pillerkalegorien               | Seriennummer                        | Hersteller                      |                              | ↓ Absteigend                 | atsa                        |  |
| Mitarbeiterzortifikat          | <ul> <li>Kurzbezeichnung</li> </ul> | \$ Kurzbezeichnung              |                              | m Entfernen                  | heiterzertifiket            |  |
| Mitarbeiter                    | Betriebsmitteldetails               |                                 | Hinzugefügte Spalten, die    |                              | Vitorhoitar                 |  |
| Standort                       | Kategorie                           | R.                              | in dem Bericht angezeigt     |                              | Standort                    |  |
| Genlanter Service              | ✓ Hersteller                        | E .                             | werden sonen                 |                              | /errechnungs-Einstellungen  |  |
|                                | Modell                              |                                 |                              |                              | St.                         |  |
| Service abgeschlossen          | Hersteller / Modell                 | Daten gruppieren                |                              |                              | Bericht speichern           |  |
|                                | Beschreibung                        | nach (bis zu 3)                 |                              |                              | und erstellen               |  |
|                                |                                     |                                 |                              |                              | Betrie                      |  |
|                                | Zurück                              |                                 | Speichern und beenden        | cht speichern und erstellen  |                             |  |
|                                | Zarack                              |                                 | operchern allu beenden Ben   | cht sperchern ditu erstellen |                             |  |

2.1.1.4 Anzeigen von kürzlich erstellten Berichten

Um ältere Berichte anzuzeigen, wechseln Sie in den Bereich mit den kürzlich erstellten Berichten und laden die Datei des gewünschten Berichts herunter. Beachten Sie, dass kürzlich erstellte Berichte nur für sieben Tage gespeichert werden.

|      | 411.7771                             |                                               |                                                           |                                  | Hilti ONITrack      |                                                                                 |
|------|--------------------------------------|-----------------------------------------------|-----------------------------------------------------------|----------------------------------|---------------------|---------------------------------------------------------------------------------|
| ٨    | Übersicht 🕇 Standorte ҭ Betriebsmitt | tel 🚨 Mitarbeiter 鳽 Vorlagen 📒 Be             | erichte                                                   |                                  |                     | Alexandra Füger -<br>Hilti-DE-Q.com                                             |
|      | Vorlagen Erstellte Berichte          |                                               |                                                           |                                  |                     |                                                                                 |
| titi | Löschen                              | Im Bereich "Erstellte<br>Berichte" können Sie |                                                           |                                  | 🔿 Aktualisieren 🛞 📓 | Q, Erstellte Berichte suchen                                                    |
|      | Name                                 | Ihren Bericht                                 | T Status                                                  | т Тур                            | T Datei I           | unterladen                                                                      |
|      | Hilti Flottenrückgabe                | 6 herunterladen                               | Erfolgreich                                               | EXCEL                            | Ŧ                   |                                                                                 |
|      | Betriebsmitteltransfer Historie      | 01.06.2017 16:34                              | Erfolgreich                                               | PDF                              | ±                   |                                                                                 |
|      | Betriebsmittel Inventarbericht       | 01.06.2017 14:28                              | Erfolgreich                                               | EXCEL                            | ±                   |                                                                                 |
|      | Zurückgegebene Hilti Geräte          | 01.06.2017 11:46                              | Erfolgreich                                               | EXCEL                            | ±                   |                                                                                 |
|      | Servicehistorie-Bericht              | 01.06.2017 09:54                              | Erfolgreich                                               | EXCEL                            | ±                   |                                                                                 |
|      | Transfer-Verlaufsbericht             | 01.06.2017 09:54                              | Erfolgreich                                               | EXCEL                            | ±                   |                                                                                 |
|      | Betriebsmittel Inventarbericht       | 01.06.2017 09:53                              | Erfolgreich                                               | EXCEL                            | ځ                   | Laden Sie die<br>Berichte durch Klicken<br>auf das Download-<br>Symbol herunter |
|      |                                      |                                               | BITTE BEACHTE<br>Erstellte Berichte wer<br>7 Tage gespeic | :N SIE:<br>den nur für<br>shert! |                     |                                                                                 |
| 7 \  | ron 7 wird angezeigt                 |                                               |                                                           |                                  |                     |                                                                                 |

#### 2.1.1.5 Ausführen eines Berichts aus einer Vorlage

Um einen Bericht aus einer Vorlage auszuführen, wählen Sie die gewünschte Vorlage aus und klicken Sie auf "Ausführen".

| HILLONITIACK                                                                   |   |          |                                  |         |                                                                                       |               |                            |  |  |  |  |
|--------------------------------------------------------------------------------|---|----------|----------------------------------|---------|---------------------------------------------------------------------------------------|---------------|----------------------------|--|--|--|--|
| 🕈 Übersicht 1 Standorte TD Betriebsmittel 📩 Mitarbeiter TB Vorlagen 🖬 Berichte |   |          |                                  |         |                                                                                       |               |                            |  |  |  |  |
| Vorlagen Erstellte Berichte                                                    |   |          |                                  |         |                                                                                       |               |                            |  |  |  |  |
| •                                                                              | + | Hinzufüç | gen 🥒 Bearbeiten 🏢 Löschen       | 🗐 Dupli | izieren 💽 Ausführen                                                                   |               | erichtsvorlage suchen      |  |  |  |  |
| Berichtskategorien                                                             |   |          | Berichtsname                     | τ       | Beschreibung T                                                                        | Berichtstyp T | Berichtskategorie T        |  |  |  |  |
| Alle Berichtsvorlagen                                                          |   |          | Betriebsmittel Inventarbericht   |         | Liste aller Betriebsmittel, nach Betriebsmittelkategorien getrennt: Betriebsmittel, G | EXCEL         | Betriebsmittel             |  |  |  |  |
|                                                                                |   |          | Hilti Systemverbindung Status    |         | Betriebsmittel des Herstellers "Hilti" mit dem Verbindungsstatus zum Hilti System.    | EXCEL         | Betriebsmittel             |  |  |  |  |
| Betnebsmittei                                                                  |   |          | Neue Hilti Betriebsmittel        |         | Nicht registrierte Hilti Geräte. Wenden Sie beim Ausführen des Berichts den Filter    | EXCEL         | Hilti Betriebsmittel       |  |  |  |  |
| Hilti Betriebsmittel                                                           |   | E        | Hilti Flottenrückgabe            |         | Registrierte und nicht-registrierte Hilti Flottengeräte mit dem erwarteten Rückgabe   | EXCEL         | Hilti Betriebsmittel       |  |  |  |  |
| Transfer                                                                       |   |          | Zurückgegebene Hilti Geräte      |         | Eingesammelte/zurückgegebene Hilti Betriebsmittel, die noch nicht stillgelegt wur     | EXCEL         | Hilti Betriebsmittel       |  |  |  |  |
| Betriebsmittelzertifikat                                                       |   |          | Transfer-Verlaufsbericht         |         | Transfer-Verlaufsberichte nach Standorten gruppiert.                                  | EXCEL         | Transfer                   |  |  |  |  |
| Mitarbeiterzertifikat                                                          |   |          | Betriebsmittel Zertifikatbericht |         | Liste der Betriebsmittelzertifikate und der ihnen zugeordneten Betriebsmittel sowi    | EXCEL         | Betriebsmittelzertifikat   |  |  |  |  |
|                                                                                |   |          | Mitarbeiter Zertifikatbericht    |         | Bericht über diejenigen Mitarbeiter, welche Mitarbeiterzertifikate haben.             | EXCEL         | Mitarbeiterzertifikat      |  |  |  |  |
| Mitarbeiter                                                                    |   |          | Mitarbeiterliste                 |         | Liste der Mitarbeiter und deren Details.                                              | EXCEL         | Mitarbeiter                |  |  |  |  |
| Standort                                                                       |   |          | Standortliste                    |         | Standortliste gruppiert nach Standorttypen.                                           | EXCEL         | Standort                   |  |  |  |  |
| Geplanter Service                                                              |   |          | Verrechnung Einstellungen        |         | Bericht über alle Betriebsmittel und deren Verrechnungs-Einstellungen, gruppiert      | EXCEL         | Verrechnungs-Einstellungen |  |  |  |  |
| Service abgeschlossen                                                          |   |          | Konsolidierte Standortkosten     |         | Konsolidierte Standortkosten für alle abgeschlossenen Verrechnungen für alle Bau      | EXCEL         | Standortkosten             |  |  |  |  |
|                                                                                |   |          | Geplante Servicetermine Bericht  |         | Liste der nächsten geplanten Services für jedes Betriebsmittel, gruppiert nach den    | EXCEL         | Geplanter Service          |  |  |  |  |
|                                                                                |   |          | Servicehistorie-Bericht          |         | Liste der abgeschlossenen Services für Betriebsmittel, gruppiert nach Namen der       | EXCEL         | Service abgeschlossen      |  |  |  |  |

Sie können jederzeit die in der Berichtsvorlage festgelegten Filter ändern, bevor Sie den Bericht erstellen.

| Bericht erstellen : Hilti Flottenr       | ückgabe           | ×    |
|------------------------------------------|-------------------|------|
| Filter                                   |                   |      |
| Name Berichtsdatei Hilti Flottenrückgabe |                   |      |
| Filterkategorie auswählen                | Filter auswählen  |      |
| Status Registrierung                     | O Suchan          |      |
| Betriebsmittelvorlage                    | Alle auswählen    |      |
| Betriebsmittel Status 4                  | Registriert       |      |
| Eigentums-/ Besitzverhältnisse 1         | Nicht Registriert |      |
| Hilti Betriebsmittelstatus 5             |                   |      |
| Hilti Betriebsmittel Hauptverantw        |                   |      |
| Datumsbereich Betriebsmittel             |                   |      |
| Hilti Importdatum                        |                   |      |
|                                          |                   |      |
|                                          |                   |      |
|                                          |                   |      |
|                                          |                   |      |
| Abbrechen                                | Bericht erste     | llen |

Um den erstellten Bericht herunterzuladen oder anzuzeigen, wechseln Sie in den Bereich mit den kürzlich erstellten Berichten. Der letzte erstellte Bericht wird oben in der Liste angezeigt.

|   |                                                                                 |                    |   |             |   |       | Hilti ON!Track                                  |  |  |  |
|---|---------------------------------------------------------------------------------|--------------------|---|-------------|---|-------|-------------------------------------------------|--|--|--|
| • | 🚺 Ubersicht 1 Standorte TD Betriebsmittel 🚣 Mitarbeiter 178 Vorlagen 📴 Berichte |                    |   |             |   |       |                                                 |  |  |  |
|   | Vorlagen Erstellte Berichte                                                     |                    |   |             |   |       |                                                 |  |  |  |
| Ŵ | Löschen                                                                         |                    |   |             |   |       | 🗘 Aktualisieren 🛞 📓 🔍 Erstellte Berichte suchen |  |  |  |
|   | Name                                                                            | T Erstellungsdatum | т | Status      | т | Тур   | T Datei runterladen                             |  |  |  |
|   | Hilti Flottenrückgabe                                                           | 01.06.2017 18:02   |   | Erfolgreich |   | EXCEL | <u>*</u>                                        |  |  |  |
|   | Betriebsmitteltransfer Historie                                                 | 01.06.2017 16:34   |   | Erfolgreich |   | PDF   | ±.                                              |  |  |  |
|   | Betriebsmittel Inventarbericht                                                  | 01.06.2017 14:28   |   | Erfolgreich |   | EXCEL | <u>*</u>                                        |  |  |  |
|   | Zurückgegebene Hilti Geräte                                                     | 01.06.2017 11:46   |   | Erfolgreich |   | EXCEL | .≛.                                             |  |  |  |
|   | Servicehistorie-Bericht                                                         | 01.06.2017 09:54   |   | Erfolgreich |   | EXCEL | .≛.                                             |  |  |  |
|   | Transfer-Verlaufsbericht                                                        | 01.06.2017 09:54   |   | Erfolgreich |   | EXCEL | .≛.                                             |  |  |  |
|   | Betriebsmittel Inventarbericht                                                  | 01.06.2017 09:53   |   | Erfolgreich |   | EXCEL | <u>*</u>                                        |  |  |  |

#### 2.1.1.6 Standardvorlagen

Die Anwendung verfügt über 14 Standardvorlagen. Jede dieser Vorlagen kann verwendet und geändert (z. B. Filter und/oder Layout) und anschließend als neue Vorlagen gespeichert werden.

#### 2.1.1.7 Hilti Standardberichtsvorlagen

Neben den Mustervorlagen für alle Berichtskategorien besitzt diese Release-Version auch Hilti Berichtsvorlagen, mit denen Berichte über verschiedene Aspekte Ihrer Hilti Betriebsmittel erstellt werden können.

|  | Berichtsname                  | τ | Beschreibung                                                                        | τ | Berichtstyp T | Berichtskategorie    | τ |
|--|-------------------------------|---|-------------------------------------------------------------------------------------|---|---------------|----------------------|---|
|  | Hilti Systemverbindung Status |   | Betriebsmittel des Herstellers "Hilti" mit dem Verbindungsstatus zum Hilti System.  |   | EXCEL         | Betriebsmittel       |   |
|  | Neue Hilti Betriebsmittel     |   | Nicht registrierte Hilti Geräte. Wenden Sie beim Ausführen des Berichts den Filter  |   | EXCEL         | Hilti Betriebsmittel |   |
|  | Hilti Flottenrückgabe         |   | Registrierte und nicht-registrierte Hilti Flottengeräte mit dem erwarteten Rückgabe |   | EXCEL         | Hilti Betriebsmittel |   |
|  | Zurückgegebene Hilti Geräte   |   | Eingesammelte/zurückgegebene Hilti Betriebsmittel, die noch nicht stillgelegt wur   |   | EXCEL         | Hilti Betriebsmittel |   |

#### 2.1.1.7.1 Berichtsvorlage für neue Hilti Betriebsmittel

Verwenden Sie diese Berichtsvorlage, um einen Überblick über alle neuen Hilti Betriebsmittel zu erhalten. Dies sind die Betriebsmittel, die erst kürzlich importiert wurden, aber nicht in ON!Track registriert sind. Wählen Sie bei der Vorlagenausführung einen Bereich für den Hilti Import, um alle Hilti Betriebsmittel zu erfassen, die innerhalb dieses Zeitraums in ON!Track hinzugefügt/importiert wurden. Das aktuellste Hilti Betriebsmittel-Importdatum wird zuerst angezeigt.

| Hilti Import Date | Scan Code | Serial N | umber | Managed As | Material Number | Model        | Description                                    | Start/Delivery Date | Purchase Order<br>Number   | Fleet Inventory<br>Number | Fleet Organization<br>Reference Number | Fleet Cost Center |
|-------------------|-----------|----------|-------|------------|-----------------|--------------|------------------------------------------------|---------------------|----------------------------|---------------------------|----------------------------------------|-------------------|
| 25.04.2017        |           | 2210010  | F     | Fleet      | 376375          | DX 462 HM    | Powder-actuated<br>tool DX 462 HM              | 30.03.2016          | ONITrack                   | INV12                     | Jobsite Schaan                         | 0030              |
| 25.04.2017        | 1034      | SN1034   | F     | leet       | 376375          |              |                                                | 30.03.2018          | ON!Track Test<br>354353345 | INV12 345435 35 35        | Jobsite Schaan<br>34534                | 0030              |
| 25.04.2017        | 1033      | SN1033   | F     | Fleet      | 376375          |              |                                                | 30.03.2018          | ONITrack Test<br>354353345 | INV12 345435 35 35        | Jobsite Schaan<br>34534                | 0030              |
| 25.04.2017        | 1032      | SN1032   | F     | Fleet      | 376375          |              |                                                | 30.03.2018          | ON!Track Test<br>354353345 | INV12 345435 35 35        | Jobsite Schaan<br>34534                | 0030              |
| 06.04.2017        | 543545    | 221000:  | F     | Fleet      | 376375          | DX 462 HM    | Powder-actuated<br>tool DX 462 HM              | 30.03.2016          | ON!Track Test              | INV12                     | Jobsite Schaan                         | 0030              |
| 14.03.2017        |           | 0110010  | F     | Rented     | 2131538         | PR 2-HS A12  | Rotating laser PR 2-<br>HS A12                 | 03.05.2015          |                            |                           |                                        |                   |
| 14.03.2017        |           | 0110009  | L     | oaned      | 2017683         | PD 5         | Laser range meter<br>PD 5 MP2                  | 28.02.2012          |                            |                           |                                        |                   |
| 14.03.2017        |           | 0110002  | 0     | Owned      | 376375          | DX 462 HM    | Powder-actuated<br>tool DX 462 HM              | 17.06.2014          | SHOP STOCK                 |                           |                                        |                   |
| 14.03.2017        |           | 0110006  |       | Owned      | 2044306         | VC 20-U(M)-Y | cleaner VC 20-U-Y<br>230V                      | 17.06.2004          | SHOP STOCK                 |                           |                                        |                   |
| 14.03.2017        |           | 011000   | F     | Fleet      | 241389          | WSC 55       | 55                                             | 30.03.2016          | ON!Track Test              | INV11                     | Jobsite                                | 3424234           |
| 14.03.2017        |           | 0110004  | F     | Fleet      | 382576          | DCG 125-S    | Angle grinder DCG<br>125S 230V                 | 30.03.2016          | ONITrack Test              | INV11                     | Jobsite                                | 3424234           |
|                   |           |          |       |            |                 |              | Drill stand DD-HD<br>DD 200<br>Test additional |                     |                            |                           |                                        |                   |

#### 2.1.1.7.2 Berichtsvorlage für Hilti Flottenrückgabe/-austausch

Mit der Berichtsvorlage für die Hilti Flottenrückgabe können Sie ganz einfach einen Flottenaustausch für registrierte und nicht registrierte Betriebsmittel planen. Um das Einsammeln von Betriebsmitteln zu vereinfachen, werden in dem Bericht auch der aktuelle Standort sowie der zuständige Mitarbeiter Ihrer nachverfolgten Hilti Betriebsmittel angegeben. In diesem Bericht sind keine Hilti Betriebsmittel aufgeführt, die als verloren/gestohlen gemeldet sind oder bereits eingesammelt wurden. Automatisch wird das älteste Rückgabe-/Austauschdatum zuerst aufgeführt.

| Return/Exchange<br>Date | Scan Code | Alternate Code | Serial Number | Friendly Name | Managed As | Model     | Description                       | Start/Delivery Date | Purchase Order<br>Number   |     |
|-------------------------|-----------|----------------|---------------|---------------|------------|-----------|-----------------------------------|---------------------|----------------------------|-----|
| 31.03.2018              | 453534    | INV 12         | 2210003       |               | Fleet      | DX 462 HM | Powder-actuated<br>tool DX 462 HM | 30.03.2016          | ON!Track Test              |     |
| 31.03.2018              | 486363    | INV 13         | 2210002       |               | Fleet      | DX 462 HM | Powder-actuated<br>tool DX 462 HM | 30.03.2016          | ON!Track Test              |     |
| 31.03.2020              | 1034      | INV 14         | SN1034        |               | Fleet      |           |                                   | 30.03.2018          | ON!Track Test<br>354353345 | 1   |
| 31.03.2020              | 1033      | INV 15         | SN1033        |               | Fleet      |           |                                   | 30.03.2018          | ON!Track Test<br>354353345 | .11 |
| 31.03.2020              | 1031      | INV 16         | SN1031        |               | Fleet      |           |                                   | 30.03.2018          | ON!Track Test<br>354353345 | 0   |

#### 2.1.1.7.3 Berichtsvorlage für zurückgegebene Hilti Betriebsmittel

Mit diesem Bericht können Sie ganz schnell überprüfen, ob alle eingesammelten/zurückgegebenen Hilti Betriebsmittel in ON!Track stillgelegt wurden. Beachten Sie, dass wir in der Vorgängerversion auch die Angabe des endgültigen Standortes eingeführt haben. Wenn Sie all diese Betriebsmittel schnell und einfach stilllegen möchten, passen Sie Ihre Listenansicht an und transferieren Sie all diese Betriebsmittel an einen endgültigen Standort für stillgelegte Betriebsmittel. Es werden alle registrierten Hilti Betriebsmittel mit dem Status "eingesammelt/zurückgegeben" angezeigt. Bereits stillgelegte Betriebsmittel werden hingegen nicht aufgelistet.

| Asset Status | Hilti Asset Status |     | Scan Code | Alternate Code | Serial Number | Friendly Name | Managed As | Model | Description       | Asset G |
|--------------|--------------------|-----|-----------|----------------|---------------|---------------|------------|-------|-------------------|---------|
|              |                    |     |           |                |               |               |            |       | Drill stand DD-HD |         |
|              |                    |     |           |                |               |               |            |       | DD 200            |         |
|              |                    |     |           |                |               |               |            |       | Test additional   |         |
| In Repair    | Collected/Returned | 111 | 0008      |                | 1110008       |               | Fleet      | DD-HD | description       | Drills  |
| Operational  | Collected/Returned | SC8 | 809500023 |                | SN1019        |               | Rented     |       |                   | Drills  |
| Operational  | Collected/Returned | 102 | 2D        |                | SN1020        |               | Loaned     |       |                   | Drills  |

#### 2.1.1.7.4 Berichtsvorlage für Hilti Systemverbindungsstatus

Dieser Bericht hilft dabei zu überprüfen, welche Geräte mit einer Verbindung zu Hilti Systemen registriert sind und welche nicht. Wir empfehlen, Hilti Betriebsmittel durch Suchen der Seriennummer hinzuzufügen. Dadurch stellen Sie sicher, dass einerseits alle relevanten Daten zu den Hilti Systemen automatisch bereitgestellt werden und andererseits die relevanten Daten bei Interaktionen mit Hilti (z. B. Reparaturen) aktualisiert werden (z. B. der Scan-Code, wenn wir das ON!Track-Etikett wechseln). Der Filter ist so gewählt, dass der Bericht für alle Betriebsmittel mit dem Herstellernamen Hilti ausgeführt wird. Wenn Sie die Betriebsmittel unter einer spezifischeren Herstellerbeschreibung registriert haben (z. B. Hilti Schweiz), können Sie die vordefinierte Vorlage duplizieren und entsprechend Ihren Daten anpassen.

| Hilti System<br>Connection | Scan Code           | Alternate Code | Serial Number | Friendly Name | Managed As | Asset Group | Model        | Description                                    | Asset Template                  | Has Image |
|----------------------------|---------------------|----------------|---------------|---------------|------------|-------------|--------------|------------------------------------------------|---------------------------------|-----------|
| N                          | SC1030              |                | 746754654     |               | Owned      | Drills      |              |                                                |                                 | N         |
| N                          | 5845                |                |               |               | Rented     | Drills      |              |                                                |                                 | N         |
| N                          | anonlinkedhiltitool |                |               |               | Owned      | Drills      |              |                                                |                                 | N         |
|                            |                     |                |               |               |            |             |              | Drill stand DD-HD<br>DD 200<br>Test additional | DD-HD-                          |           |
| Y                          | 2441242             |                | 1110009       |               | Fleet      | Drills      | DD-HD        | description                                    | Hilti(305534)                   | Y         |
| Y                          | 31313131            |                | 2010005       |               | Fleet      | Drills      | WSC 55       | 55                                             | Hilti(241389)                   | Y         |
| Y                          | 6556                |                | 2010006       |               | Owned      | Drills      | VC 20-U(M)-Y | cleaner VC 20-U-Y<br>230V                      | VC 20-U(M)-Y-<br>Hilti(2044306) | Y         |
| Y                          | 2842343             |                | 2010007       |               | Owned      | Drills      | DX 462 HM    | Powder-actuated<br>tool DX 462 HM              | DX 462 HM-<br>Hilti(376375)     | Y         |
| Y                          | 43242               |                | 20100         |               | Loaned     | Drills      | PD 5         | Laser range meter<br>PD 5 MP2                  | PD 5-Hilti(2017683)             | Y         |

#### 2.1.2 Gespeicherte Listenansichten

Im Betriebsmittelabschnitt lassen sich nun mehrere verschiedene Listenansichten als Favoriten speichern. Dies spart Zeit beim Festlegen von Filtern oder Sortieren von Spalten für häufig durchgeführte Suchvorgänge. Die Ansichten werden nur pro Benutzer gespeichert. Die Ansicht "Alle Betriebsmittel" wird standardmäßig angezeigt und kann nicht gelöscht werden.

| HARDING CONTRACTOR                 |         |                   |            |           |           |                |    |            | Hilti | ON!Track |     |    |                      |                                |
|------------------------------------|---------|-------------------|------------|-----------|-----------|----------------|----|------------|-------|----------|-----|----|----------------------|--------------------------------|
| 1 Übersicht 1 Standorte TV Betriet | osmitte | I 🚨 Mitarbeiter 🎵 | 8 Vorlagen | Berichte  |           |                |    |            |       |          |     | Ţ  | Transfers Alexan     | <b>dra Füger</b> 🖕<br>DE-Q.com |
| · + 6 6                            | 6       | ō 2               |            |           |           |                |    |            |       |          |     |    |                      |                                |
| Ansichten                          | TR      | Zu Transferlis    | Empfang b  | estätigen | Hinzufüge | n 🥒 Bearbeiten | ۵. | Löschen    |       |          | D 🗗 | Qß | etriebsmittel suchen |                                |
| Alle Betriebsmittel                |         | Kurzbezeichnung   | τ          | Scancode  | т         | Alternativcode | Ŧ  | Hersteller | ٣     | Modell   |     | τ  | Beschreibung T       | Kategorie                      |
| Betriebsmittelgruppen              |         |                   |            | 100100100 |           |                |    | Hilti      |       | TE 4-A2  | 2   |    | 22V-Akku-Bohrha      | Betriebsmi                     |
| Betriebsmittelaruppe suchen        |         |                   |            | 100100102 |           |                |    | Hilti      |       | TE6A36   |     |    | Akku-Kombihammer     | Betriebsmi                     |
|                                    |         |                   |            | 100100104 |           |                |    |            |       |          |     |    |                      | Verbrauch                      |
| Assets                             |         |                   |            | 100100104 |           |                |    |            |       |          |     |    |                      | Verbrauch                      |
| Commodities                        |         | Schrauber         |            | 20031823  |           | A001           |    | Hilti      |       | SFD 2-A  |     |    | Akkuschrauber        | Betriebsmi                     |
| Consumables                        |         |                   |            |           |           |                |    |            |       |          |     |    |                      |                                |
| Test Group Services                |         |                   |            |           |           |                |    |            |       |          |     |    |                      |                                |

Um eine neue Ansicht zu erstellen, achten Sie darauf, dass Sie unter "Ansichten" die Ansicht "Alle Betriebsmittel" gewählt haben. Sie können dann die Filter und Spaltenansichten nach Ihren Erfordernissen wählen (z. B. Filtern nach dem Hersteller "Hilti" und der Kategorie "Betriebsmittel"). Nachdem Sie alle Filter und Spalten festgelegt haben, betätigen Sie die Schaltfläche zum Speichern der neuen Ansicht.

|                                       |        |                             |           |             |              |                |          |            |   | Hilti ON!Track |   |   |
|---------------------------------------|--------|-----------------------------|-----------|-------------|--------------|----------------|----------|------------|---|----------------|---|---|
| Dibersicht 1 Standorte TV Betriebs    | mittel | 🚨 Mitarbeiter 🌇 V           | Vorlagen  | Berichte    |              |                |          |            |   |                |   |   |
| · · · · · · · · · · · · · · · · · · · | 6      | © ©                         |           |             |              |                |          |            |   |                |   |   |
| Ansichten                             | TX     | Zu Transferlis   🦉          | Empfang b | estätigen I | + Hinzufüger | n 🥒 Bearbeiten | <b>i</b> | _öschen    |   |                | x | Ð |
| Alle Betriebsmittel                   |        | • •bezeichnung              | τ         | Scancode    | т            | Alternativcode | т        | Hersteller | ۲ | Modell         |   | τ |
| Betriebsmittelgruppen                 |        |                             |           | 100100100   |              |                |          | Hilti      |   | TE 4-A22       |   |   |
| Betriebsmittelgruppe suchen Q         |        | Speichern de<br>neuen Ansic | er<br>ht  | 100100102   |              |                |          | Hilti      |   | TE6A36         |   |   |
| Assets                                |        |                             |           |             |              |                |          |            |   |                |   |   |
| Commodities                           |        |                             |           |             |              |                |          |            |   |                |   |   |
| Consumables                           |        |                             |           |             |              |                |          |            |   |                |   |   |
| Test Group Services                   |        |                             |           |             |              |                |          |            |   |                |   |   |

Benennen Sie Ihre Ansicht (z. B. Hilti Betriebsmittel) und klicken Sie auf "Speichern und beenden".

| Als Ansicht speichern                    | X                     |
|------------------------------------------|-----------------------|
| Name der Ansicht<br>Hilti Betriebsmittel |                       |
|                                          | Speichern und beenden |

Ihre Ansicht wird dann gespeichert.

| HILTH                             |          |                    |           |           |             |                |     |            | Hilti ( | DN!Track |
|-----------------------------------|----------|--------------------|-----------|-----------|-------------|----------------|-----|------------|---------|----------|
| 🐧 Übersicht 🕇 Standorte ז Betriel | bsmittel | 🛓 Mitarbeiter 鳽    | Vorlagen  | Berichte  |             |                |     |            |         |          |
|                                   | 6        | ی ک                |           |           |             |                |     |            |         |          |
| Ansichten                         | TR       | Zu Transferlis   🦁 | Empfang b | estätigen | + Hinzufüge | n 🥒 Bearbeiten | Î I | .öschen    |         | D 🖸      |
| Alle Betriebsmittel               |          | Kurzbezeichnung    | τ         | Scancode  | τ           | Alternativcode | τ   | Hersteller | T       | Modell   |
| Hilti Betriebsmittel              |          |                    |           | 100100100 |             |                |     | Hilti      |         | TE 4-A22 |
| Betriebsmittelgruppen             |          |                    |           | 100100102 |             |                |     | Hilti      |         | TE6A36   |
| Betriebsmittelgruppe suchen Q     |          | Schrauber          |           | 20031823  |             | A001           |     | Hilti      |         | SFD 2-A  |
| Assets                            |          |                    |           |           |             |                |     |            |         |          |
| Commodities                       |          |                    |           |           |             |                |     |            |         |          |
| Consumables                       |          |                    |           |           |             |                |     |            |         |          |
| Test Group Services               |          |                    |           |           |             |                |     |            |         |          |

Nachdem Sie eine Ansicht erstellt haben, können Sie jederzeit zu dieser zurückkehren und ihren Namen ändern, die Filter und Spaltenstruktur bearbeiten, die Ansicht aktualisieren, die Ansicht löschen oder sie als eine neue Ansicht mit einem neuen Namen speichern.

| HILTTI                      |           |               |                             |                  |               |           |                |         |            | Hilti C | N!Track  |     |
|-----------------------------|-----------|---------------|-----------------------------|------------------|---------------|-----------|----------------|---------|------------|---------|----------|-----|
| Dibersicht 1 Standorte      | TV Betrie | bsmittel 🚨 Mi | itarbeiter 鳽                | Vorlagen         | Berichte      |           |                |         |            |         |          |     |
| •                           | 56        | 66            | 0                           |                  |               |           |                |         |            |         |          |     |
| Ansichten                   |           | Zu Trans      | sferlis I 🦁                 | Empfang be       | estätigen I • | Hinzufüge | n 🧳 Bearbeiten | ۱.<br>ش | _öschen    |         | 2        | l D |
| Alle Betriebsmittel         |           | −>be          | zeichnung                   | τ                | Scancode      | τ         | Alternativcode | τ       | Hersteller | T       | Modell   |     |
| Hilti Betriebsmittel        |           |               |                             |                  | 100100100     |           |                |         | Hilti      |         | TE 4-A22 |     |
| Betriebsmittelgruppen       | 0         | Möglichl      | keiten die .<br>rbeiten lös | Ansicht<br>schen | 100100102     |           |                |         | Hilti      |         | TE6A36   |     |
| Betriebsmittelgruppe suchen | Q         | speiche       | ern, aktuali                | isieren          | 20031823      |           | A001           |         | Hilti      |         | SFD 2-A  |     |
| Assets                      |           |               |                             |                  |               |           |                |         |            |         |          |     |
| Commodities                 |           |               |                             |                  |               |           |                |         |            |         |          |     |
| Consumables                 |           |               |                             |                  |               |           |                |         |            |         |          |     |
| Test Group Services         |           |               |                             |                  |               |           |                |         |            |         |          |     |

#### 2.1.3 Scanbare Container- und Mitarbeiterstandorte

Wenn Sie einen ganzen Container oder einen Mitarbeiter als Standort mit vielen Betriebsmitteln transferieren möchten – insbesondere wenn der Container- oder Mitarbeiterstandort sich häufig ändert – ist dies nun mit einem einzigen Transfer mittels Scancode für Container und Mitarbeiter möglich. Dies ist nicht relevant für Baustellenstandorte, sondern eher für Standorte, die zusammen mit allen Betriebsmitteln beweglich sind. Am besten sollte am Container- oder Mitarbeiterstandort ein ON!Track-Etikett verwendet werden, um den Code zu scannen. 2.1.3.1 Erstellen eines scanbaren Standortes für Container und Mitarbeiter

In der Ansicht zum Bearbeiten eines Standortes gibt es nun ein weiteres Feld zum Eintragen einer Scancode-ID für den Standort.

| Type                      | Name           |            | ID                   |              |
|---------------------------|----------------|------------|----------------------|--------------|
| Warehouse                 | ▼ 300Assets    |            | Enter ID             |              |
| Cost Center               | Manager        |            | Contact Number       |              |
| Cost Center               | admin admin    | •          | Enter Contact Number |              |
| Description               | Location State |            | Scan Code            |              |
| Enter Description         | Active         | •          | Enter Scan Code      |              |
|                           |                |            |                      | _            |
| Address Details           |                |            |                      |              |
| Address Line 1            |                |            |                      |              |
| Enter Address Line 1      |                | Search Map |                      | $\checkmark$ |
| Address Line 2 (Optional) |                |            |                      |              |

Dieses Scancode-Feld kann man außerdem unter "Mitarbeiterdaten" in der Ansicht zum Bearbeiten eines Mitarbeiters finden.

| Employee Info     Assign Roles       Do you want to provide application access       Username (Email Address)       bhavya       ©sit       Do you want to create an Employee Location       First Name     Lat | Certificates     Alert Settings       for this employee?     • • • • • • • • • • • • • • • • • • • | No The employ<br>to ON!Track<br>verification<br>when the Sa | ree will use this email a<br>k. To securely set up<br>link will be sent to this<br>ave button is clicked. | address to login<br>the account a<br>s email address |
|----------------------------------------------------------------------------------------------------|----------------------------------------------------------------------------------------------------|-------------------------------------------------------------|----------------------------------------------------------------------------------------------------|------------------------------------------------------|
| Do you want to provide application access<br>Jsemame (Email Address)<br>bhavya @sit<br>Do you want to create an Employee Locatio                                                                                | for this employee? • Yes<br>2.com                                                                  | No The employ<br>to ON!Traciverification<br>when the Sa     | vee will use this email a<br>k. To securely set up<br>link will be sent to this<br>ave button is clicked. | address to login<br>the account a<br>s email address |
| First Name La:                                                                                                    |                                                                                                    |                                                             |                                                                                                    |                                                      |
|                                                                                                    | st Name                                                                                            | ID                                                          |                                                                                                    |                                                      |
| Bhavya A                                                                                                    | chanta                                                                                             | Enter ID                                                    |                                                                                                    |                                                      |
| Scan Code De                                                                                                    | signation                                                                                          | Туре                                                        |                                                                                                    |                                                      |
| Enter Scan Code                                                                                                    | nter Designation                                                                                   | Permanent                                                   | •                                                                                                    |                                                      |
| Office Phone Mc                                                                                                    | bile                                                                                               | Email                                                       |                                                                                                    |                                                      |
| Enter Office Phone En                                                                                                    | nter Cellphone Number                                                                              | bachanta@innominds.com                                      |                                                                                                    |                                                      |

2.1.3.2 Transferieren eines Container- oder Mitarbeiterstandortes

Der für den Transfer eines kompletten Standortes erforderliche Standort-Scancode kann entweder im Suchfeld gefunden oder gescannt werden, um ihn dann zur Transferliste hinzuzufügen.

|                            |                                                                  | Hilti ON!Track                                         |
|----------------------------|------------------------------------------------------------------|--------------------------------------------------------|
| Dashboard 1 Locations      | 🕽 Assets 🛃 Employees 🏗 Templates 📱 Reports 🍧 Charges             | TRU Transfors                                          |
| Transfer Cart Transfer His | story                                                            |                                                        |
| 18678                      | Add         Transfer date         Select Transfer Date         7 | Search for a locati                                    |
| Asset(s) transfer          |                                                                  | Transfer Asset(s) To Location                          |
| 1 Name                     | T Scan Code T Alternate Code T Model T Quantity                  | To Employee T From Location T From Employe Q 300Assets |
| 🚺 delhi                    | 18678 8                                                          | Vinay Babu 🔻 delhi Vinay Babu 🖬 🤪 aman                 |
|                            |                                                                  | 🛱 🚫 ANU                                                |
|                            |                                                                  | 😝 EMP1                                                 |
|                            |                                                                  | 😝 EMP11                                                |
|                            |                                                                  | E 😫 EMP4                                               |
|                            |                                                                  | EMPLOYEES                                              |
|                            |                                                                  | 🖬 📀 emptyloc                                           |

Anmerkung: Es gelten die normalen Regeln, wenn Betriebsmittel mit abgelaufenen Services oder einer ausstehenden Lieferbestätigung transferiert werden. Sie erhalten eine Fehlermeldung, die Ihnen mitteilt, dass der Transfer nicht durchgeführt werden kann, solange die Services nicht abgeschlossen sind und die Betriebsmittellieferung nicht bestätigt ist.

|                                 |                   |                                     |                                                                          |                               | Hilti ON     | ITrack  |                         |
|---------------------------------|-------------------|-------------------------------------|--------------------------------------------------------------------------|-------------------------------|--------------|---------|-------------------------|
| Dashboard 1 Locations 11 Assets | Employees TB Temp | alates 📓 Reports 🗐                  | Charges                                                                  |                               |              |         | Transfers Olga Zaded    |
| + 2 = 0 本                       | Assets            | Location Par                        | ent Change                                                               |                               |              |         |                         |
| eators a tocettion. Q.          | TR. And to Trate  | Location transfer failed            | due to the following assets.                                             |                               |              |         | C ( Search below assets |
| ocations                        | Friendly Name     | Name                                | Reason                                                                   |                               | Manufacturer | T Model |                         |
| 300Assets                       |                   | 10lactest                           | You are trying to transfer an asse                                       | at for which delivery confirm |              |         |                         |
| 1.0                             |                   | 112357<br>140002 (5c with 14        | You are trying to transfer an asse<br>You are trying to transfer an asse | et for which delivery confirm |              |         |                         |
|                                 |                   | 154588                              | You are trying to transfer an asse                                       | at for which delivery confirm | HB           |         |                         |
| R 💙 ANU                         |                   | 154609                              | You are trying to transfer an asse                                       | at for which delivery confirm | Apple        |         |                         |
| 😌 EMP1                          |                   | 2344 (MAAL1 Chok                    | You are trying to transfer an asse                                       | et for which delivery confirm |              |         |                         |
| EMP11                           |                   | 2347 (Account is A<br>2349 (Cbkhyb) | You are trying to transfer an asse<br>You are trying to transfer an asse | at for which delivery confirm |              |         |                         |
| EMP4                            |                   | 278004                              | You are trying to transfer an asse                                       | at for which delivery confirm |              |         |                         |
| Container                       |                   |                                     |                                                                          | OK                            |              |         |                         |
| <del>©</del> Емр5               |                   | 154500                              |                                                                          | Commodity                     |              |         |                         |
| 🛱 🤤 ЕМРБ                        | l l               | 2344                                |                                                                          | Asset                         |              |         |                         |
| <del>.</del> ш                  |                   |                                     |                                                                          |                               |              |         |                         |
| EMPLOYEES                       |                   |                                     |                                                                          |                               |              |         |                         |
| emp2                            |                   |                                     |                                                                          |                               |              |         |                         |
| 0 5455                          |                   |                                     |                                                                          |                               |              |         |                         |
| entra .                         |                   |                                     |                                                                          |                               |              |         |                         |
| olga location                   |                   |                                     |                                                                          |                               |              |         |                         |
| A 1972 YU                       |                   |                                     |                                                                          |                               |              |         |                         |

#### 2.1.4 Neue Sprachen

ON!Track unterstützt als Web-Anwendung und mobile App nun auch die Sprachen Ungarisch, Slowenisch, Bulgarisch, Rumänisch und Russisch.

#### 2.2 Verbesserungen

### 2.2.1 Anzeige relevanter Flotteninformationen beim Hinzufügen eines Hilti Betriebsmittels

Wenn Sie ein neues Hilti Betriebsmittel hinzufügen und registrieren, werden nun in der Web-Anwendung auf der Registerkarte "Betriebsmitteldetails" bestimmte Flotteninformationen wie die Inventarnummer, die Organisatorische Referenz, die Kostenstelle und die Bestellnummer angezeigt. Dadurch lassen sich die Hilti Flottendaten ohne Wechsel zur Registerkarte "Eigentums-/Besitzverhältnisse" prüfen.

| Asset Details      | Managed As             | Certificates                          | Services            |                             |            |   |
|--------------------|------------------------|---------------------------------------|---------------------|-----------------------------|------------|---|
| Asset Details      |                        |                                       |                     |                             |            |   |
| Category           |                        | Scan Code                             |                     | Alternate Code              |            |   |
| Asset              | *                      | Enter Scan Code                       |                     | Enter Alternate Code        |            |   |
| Serial Number      |                        | Scan code or alterna<br>Template Name | ate code is manda.  | Manufacturer                |            |   |
| 2210004            | ×                      | DX 462 HM-Hilti(376                   | 6375) 🗙             | Hilti                       | -          |   |
| Model<br>DX 462 HM |                        | Description<br>Powder-actuated to     | ol DX 462 HM        | Asset Status<br>Operational | , <b>t</b> | 3 |
| Friendly Name      |                        |                                       |                     |                             |            |   |
| Enter Friendly Na  | me                     |                                       |                     |                             |            |   |
| Fleet Informatio   | on: Inventory Number I | NV12, Organizational R                | eference Jobsite So | haan, Cost Center 0030. ×   |            |   |

## 2.2.2 Informationen zum Reparaturaustausch beim Hinzufügen eines Hilti Betriebsmittels

Wenn das registrierte Hilti Betriebsmittel ein Reparaturaustausch ist, werden Sie über das Modell, die Seriennummer und den Alternativcode des ausgetauschten Betriebsmittels informiert.

| Serial Number             |                | Template Name                                                                                                    | Manufacturer |  |
|---------------------------|----------------|----------------------------------------------------------------------------------------------------|--------------|--|
| 2210003                   | ×              | DX 462 HM-Hilti(376375)                                                                                                    | Hilti        |  |
| We strongly advise you to | enter the to   |                                                                                                    |              |  |
| Model                     |                | Description                                                                                                    | Asset Status |  |
| DX 462 HM                 |                | Powder-actuated tool DX 462 HM                                                                                                    | Operational  |  |
|                           |                |                                                                                                    |              |  |
| Friendly Name             |                |                                                                                                    |              |  |
| Enter Friendly Name       |                |                                                                                                    |              |  |
|                           |                |                                                                                                    |              |  |
|                           |                |                                                                                                    |              |  |
| Repair replacement for I  | Model DX 462 H | HM. Serial Number 2210001. Alternate Compared and Alternate Compared and Alternate Alternate Al | ode INV12. × |  |

Zudem werden als weiterer Vorteil bei jeder Registrierung eines Reparaturaustausch-Betriebsmittels in ON!Track die Eigentümer- und Lagerortdetails des ausgetauschten Betriebsmittels automatisch bereitgestellt. Diese Funktionalität besitzt die Anwendung zwar bereits seit Release-Version 2.1, um jedoch kenntlich zu machen, warum bestimmte Informationen bereits vorhanden sind, haben wir ein zusätzliches Informationsfeld eingefügt.

| Default Location |   | Current Location |   | Owner         |
|------------------|---|------------------|---|---------------|
| Warehouse        | • | Warehouse        | ٣ | Sandra Hint   |
| Managed As       |   | Asset Group      |   | Storage Locat |
| Fleet            | • | Drills           | • | Shelf 34,3    |

Sie müssen auch keine Services und Zertifikate zum Reparaturaustausch erfassen, wenn diese für das defekte/ausgetauschte Betriebsmittel geführt wurden. Sie werden automatisch hinzugefügt. Um hervorzuheben, dass Services/Zertifikate geprüft und Datumsangaben geändert wurden, werden die beiden Registerkarten mit einem Sternchen gekennzeichnet.

| sset Details                   | Managed As         | Certificates * Services *                             |                      |        |
|--------------------------------|--------------------|-------------------------------------------------------|----------------------|--------|
| Asset Details                  |                    |                                                       |                      |        |
| Category                       |                    | Scan Code                                             | Alternate Code       |        |
| Asset                          | •                  | 453534                                                | Enter Alternate Code |        |
| Serial Number                  |                    | Scan code or alternate code is manda<br>Template Name | Manufacturer         |        |
| 2210003                        | ×                  | DX 462 HM-Hilti(376375)                               | Hilti                | -      |
| We strongly advise yo<br>Model | ou to enter the to | Description                                           | Asset Status         |        |
| DX 462 HM                      |                    | Powder-actuated tool DX 462 HM                        | Operational          | · 2 10 |
| Friendly Name                  |                    |                                                       |                      |        |
| Enter Friendly Name            |                    |                                                       |                      |        |
|                                |                    |                                                       |                      |        |

#### 2.2.3 Mitarbeiternamen in Listenansicht getrennt

Bisher waren die Namen der Mitarbeiter als Einheit in der Listenansicht verknüpft, sodass es nicht möglich war, nur nach dem Vor- oder Nachnamen zu sortieren. Nun sind die Namen in zwei separaten Spalten aufgeteilt, was die Sortierung und Filterung vereinfacht.

| C |                 |            |          |             |     |            |         |                    |                    |     |
|---|-----------------|------------|----------|-------------|-----|------------|---------|--------------------|--------------------|-----|
| h | 53<br>Dashboard | Locations  | Assets 😞 | Employees   | Тот | emplates 💻 | Reports | Charges            |                    |     |
|   | Employees       | Roles      |          |             |     |            |         |                    |                    |     |
| + | Add 🥒 Edit      | 💼 Delete   |          |             |     |            |         |                    |                    |     |
|   | First Name      | T Last Nam | ie T     | Designation | τ   | ID         | τ       | T Number of Assets | Email T            | Acc |
|   | А               | а          |          |             |     |            |         | 0                  |                    |     |
|   | A1              | one        |          | PE          |     |            |         | 1                  | ranganathpallem@   |     |
|   | аа              | bb         |          |             |     |            |         | 0                  |                    |     |
|   | Add             | Transfer   |          |             |     |            |         | 0                  | monal_asawa@trim   |     |
|   | admin           | admin      |          |             |     |            |         | 31                 | bhavya.achanta@g   |     |
|   | admin           | bhavya     |          |             |     |            |         | 3                  | bachanta@innomin   |     |
|   | Aman            | Agarwal    |          |             |     |            |         | 0                  | aman.agrawal995@   |     |
|   | aman2           | agrawal    |          |             |     |            |         | 0                  | aman@o2wash.com    |     |
|   | Avarol          | Shuldo     |          |             |     |            |         | 0                  | oviral obuldo6672@ |     |

#### 2.2.4 Seitenbereich mit Details auf der Registerkarte "Standorte"

Bei der Anzeige von Betriebsmitteln auf der Registerkarte "Standorte" ist nun ein Seitenbereich mit Details zu dem Betriebsmittel, Gebrauchsmittel oder Verbrauchsmaterial verfügbar.

| h    | Dashb    | board 1 Locations | Asset | s 🚣 | Employees To    | Templates 루 | Reports 📒 Cł | harges |                |   |              | Olga Zadedyurina<br>sit2.com      |
|------|----------|-------------------|-------|-----|-----------------|-------------|--------------|--------|----------------|---|--------------|-----------------------------------|
|      |          | + 🖊 🖩 😣           | ≛     |     | Assets          | Consumables | Мар          |        |                |   |              |                                   |
| Sea  | rch a k  | ocation Q         |       | T   | Add to Tran     | Confirm del | I 🕂 Add 🖌    | Edit 🛅 | Delete         |   |              | 😥 🛐 🗊 🔍 Search below assets       |
| Lo   | cation   | IS                |       |     | Friendly Name   | τ           | Scan Code    | τ      | Alternate Code | т | Manufacturer | Неуу                              |
|      | Q        | 300Assets         |       |     | Cordless Friend |             | 10033030     |        | 450911110      |   | Hilti        |                                   |
|      | 0        | aman              |       |     |                 |             | 1234a        |        |                |   | Hilti        | Asset Details                     |
|      | •        | anan              | -1    |     |                 |             | 123qa        |        |                |   | mymanfact    |                                   |
| •    | <u> </u> | ANU               | -1    |     |                 |             | 140001       |        |                |   | Apple        |                                   |
|      | Ç        | Container         |       |     |                 |             | 140006       |        |                |   |              |                                   |
|      | Q        | EMP1              |       |     |                 |             | 140006       |        |                |   |              |                                   |
|      | 9        | EMP11             |       |     |                 |             | 154369       |        | \$154369       |   | Hilti        |                                   |
|      | 0        | EMP4              |       |     |                 |             | 154390       |        |                |   | Hilti        |                                   |
|      |          |                   |       |     |                 |             | 27-          |        |                |   | Apple        |                                   |
| in a | Y        | EMPLOTEES         |       |     |                 |             | 30007287     |        |                |   |              | Responsible Employee : Vinay Babu |
|      | Ŷ        | emptyloc          |       |     |                 |             | 801          |        |                |   | Annie        | Current Location : ANU            |
|      | 0        | Germany           |       |     |                 |             | 00001201     |        |                |   | Line .       | Status : Operational              |
|      | -        |                   |       |     |                 |             | 99901321     |        |                |   | пш           | State : On Site                   |
|      | <b>Q</b> | Group             |       |     |                 |             | 99901324     |        |                |   | Apple        | Asset Group : Group1_NewOne       |
|      | Ŷ        | gwalior (0751)    |       |     |                 |             | ABC-abc-1234 |        |                |   | Apple        | Scan Code : 154369                |

#### 3 App-Anwendung

#### 3.1 Neue Merkmale

#### 3.1.1 Abschließen von Services auf mobiler App

Wenn ein Mitarbeiter die Bearbeitungsberechtigung hat, kann er nun in den Betriebsmitteldetails der mobilen App geplante Services einsehen und etwaige offene Services abschließen (z. B. Sicherheitsprüfungen, Wartungsservices usw.). Wenn mehrere offene Services vorhanden sind, können Sie eine ausführliche Liste öffnen, indem Sie "Mehr anzeigen" wählen. Es werden dann maximal 25 offene Services angezeigt.

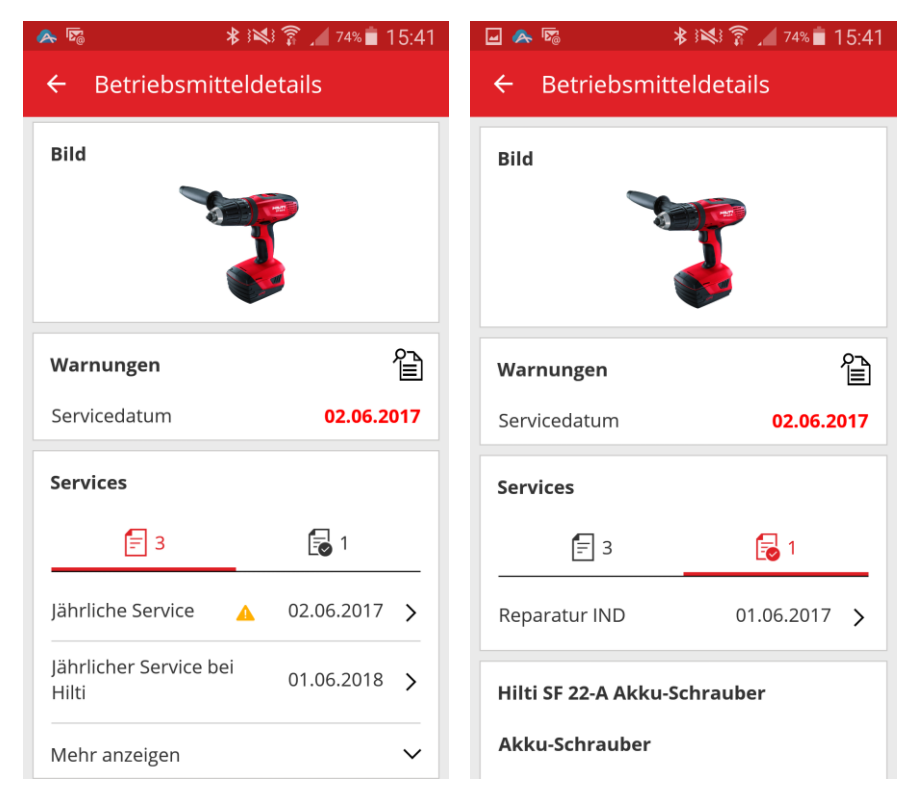

Mitarbeiter mit Anzeigeberechtigung können nur abgeschlossene Services anzeigen.

| S 🗻 🌾 🖇               | 3 💐 🗿 🔏 61% 着 | S 🗻 😼 🖗 🕷 🕺 S 📶 61% 🖬 16:28 |                                        |                                  |  |
|-----------------------|---------------|-----------------------------|----------------------------------------|----------------------------------|--|
| ← Betriebsmitte       | ldetails      | ← Betriebsmitt              | eldetails                              |                                  |  |
| Bild                  |               |                             | Bild                                   |                                  |  |
| 7                     | 5             |                             |                                        | Ţ                                |  |
| Warnungen             |               | Ê                           | Warnungen                              |                                  |  |
| Servicedatum          | 02.06.2       | 017                         | Servicedatum                           | 02.06.2017                       |  |
| Services              |               |                             | Services                               |                                  |  |
| <b>-</b> 3            | 2             | _                           | <b>=</b> 3                             | 2                                |  |
| Jährliche Service     | 01.06.2017    | >                           | Sie haben keine I<br>Abschließen       | Berechtigung zum<br>von Services |  |
| Reparatur IND         | 01.06.2017    | >                           |                                        |                                  |  |
| Hilti SF 22-A Akku-Sc | hrauber       |                             | Hilti SF 22-A Akku-S<br>Akku-Schrauber | chrauber                         |  |

Um einen offenen Service abzuschließen, wählen Sie in der Liste der offenen Services den Service, den Sie abschließen möchten.

| 🔉 😼 :                          | ₿ ፤ቚ፤ 🛜 🔏 74% 💼 15:41    |
|--------------------------------|--------------------------|
| ← Betriebsmitt                 | eldetails                |
| Bild                           |                          |
|                                | <b>T</b>                 |
| Warnungen                      | Ê                        |
| Servicedatum                   | 02.06.2017               |
| Services                       |                          |
| <b>=</b> 3                     | 1                        |
| Jährliche Service              | ▲ 02.06.2017 <b>&gt;</b> |
| Jährlicher Service be<br>Hilti | 01.06.2018 >             |
| Mehr anzeigen                  | ~                        |

Sie müssen das Datum der Servicefertigstellung eingeben und können zusätzlich die Servicekosten, die Währung, den Dienstleister und Anmerkungen hinzufügen sowie Anhänge (z. B. einen eingescannten Rechnungsbeleg) hochladen.

| \land 🖾       | 🔊 🕸 👀 🛜 🔏 76% 🛢 13:41 |
|---------------|-----------------------|
| ← Service     | e-Details öffnen      |
|               |                       |
| Jährliche Sei | rvice                 |
| Service-Datu  | m                     |
| 01.06.2017    | 8                     |
| Kosten        |                       |
| 25            |                       |
| Währung       |                       |
| EUR           | Q                     |
| Service-Anbie | eter                  |
| Hilti AG      | 8                     |
| Notizen       |                       |
| Keine Defek   | te festgestellt 🛛 🔇   |
| Anhänge       | 1 Hochladen           |
|               |                       |
| Info          |                       |

Wählen Sie das Häkchen und tippen Sie auf "Ja", um den Service abzuschließen.

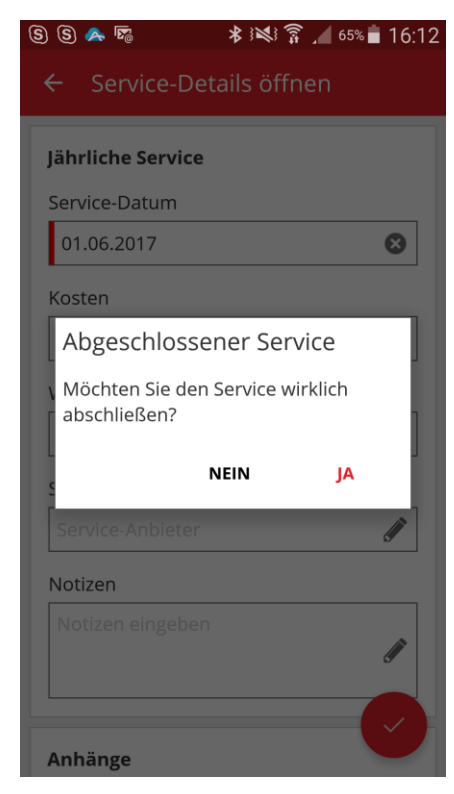

#### 3.1.2 Transferieren eines Container- oder Mitarbeiterstandortes

Der Transfer eines Standortes kann ebenso wie in der Web-Anwendung auch in der mobilen App durchgeführt werden. Dazu muss der Scancode eines Container- oder Mitarbeiterstandortes gesucht oder gescannt werden.

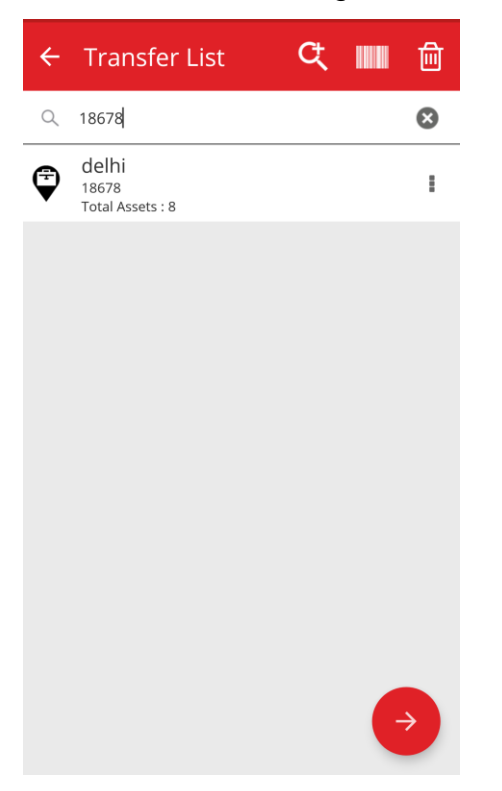

Füllen Sie dann die Transferdetails genauso aus, als würden Sie einen Standardtransfer für Betriebsmittel durchführen.

| ← Transfer Details                                   |                                             |                      |  |
|------------------------------------------------------|---------------------------------------------|----------------------|--|
| Storage<br>Destination<br>ANU Q                      | Overview<br>de                              | Olga Zaded           |  |
| Ownership details To Responsible Person Vinay Babu Q | Add item                                    | <b>Transfer item</b> |  |
| Management<br>Return Date<br>May 19, 2017            | Confirm Delivery                            | Check inventory      |  |
| Transfer Notes Enter Notes                           | View Iron<br>Transfer added to upload queue | Identify Item        |  |

#### 3.1.3 Mobile App speichert Anmeldedetails

Für eine effiziente und zeitsparende Arbeit merkt sich die mobile App nach der erstmaligen Anmeldung das Passwort – Sie müssen sich daher nicht jedes Mal wieder neu anmelden, wenn Sie die ON!Track-App öffnen.

#### 3.2 Verbesserungen

#### 3.2.1 Überarbeitete Suchfunktion in der mobilen App

Bei Suchvorgängen in den Ansichten "Empfang bestätigen", "Suche" und "Transferieren" ist es nun möglich, nach der Standort-ID zu suchen, um die Suchergebnisse einzugrenzen. Die Suchverfeinerung ist auf Betriebsmittel und Mitarbeiter beschränkt. Sie erstreckt sich nicht auf Standorte.

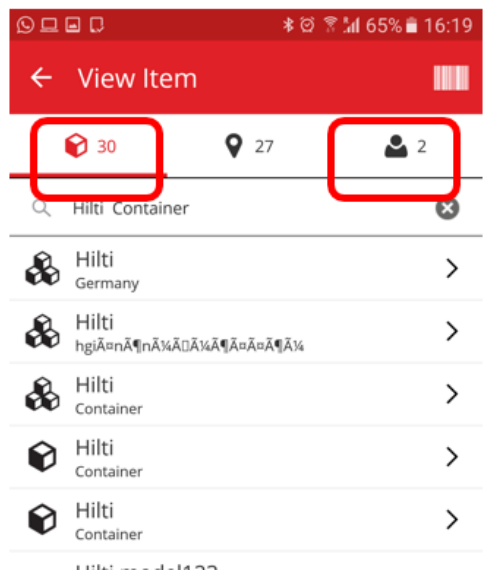

Beachten Sie, dass die Zahl der Suchergebnisse auf 250 beschränkt ist.